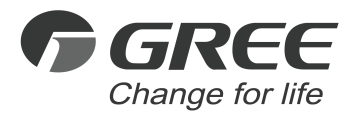

# *Owner's Manual*

# **Original Instructions**

# Intelligent Remote Eudemon

Thank you for choosing this product. Please read this Owner's Manual carefully before operation and retain it for future reference.

If you have lost the Owner's Manual, please contact the local agent or visit www.gree.com or send an email to global@cn.gree.com for the electronic version.

GREE ELECTRIC APPLIANCES, INC. OF ZHUHAI

# To Users

Thank you for selecting Gree's product. Please read this instruction manual carefully before installing and using the product, so as to master and correctly use the product. In order to guide you to correctly install and use our product and achieve expected operating effect, we hereby instruct as below:

- (1) This appliance is not intended for use by persons (including children) with reduced physical, sensory or mental capabilities, or lack of experience and knowledge, unless they have been given supervision or instruction concerning use of the appliance by a person responsibility for their safety. Children should be supervised to ensure that they do not play with the appliance.
- (2) This instruction manual is a universal manual, some functions are only applicable to particular product. All the illustrations and information in the instruction manual are only for reference, and control interface should be subject to actual operation.
- (3) In order to make the product better, we will continuously conduct improvement and innovation. We have the right to make necessary revision to the product from time to time due to the reason of sales or production, and reserve the right to revise the contents without further notice.
- (4) For personal injury or property loss and damage caused by improper operation such as improper installation and debugging, unnecessary maintenance, violation of related national laws and rules and industrial standard, and violation of this instruction manual, etc., we will bear no liability.
- (5) The final right to interpret for this instruction manual belongs to Gree Electric Appliances Inc. of Zhuhai.

# Contents

| 1 Safety Notices (Please be sure to abide ) |   |
|---------------------------------------------|---|
| 2 Installation Notices                      | 2 |
| 2.1 Important Things                        | 2 |
| 2.2 Usage Precautions                       | 3 |
| 2.3 Others                                  | 3 |
| 3 Installation Guide                        | 4 |

# 1 Safety Notices (Please be sure to abide )

- Warning: If not abide strictly, it may cause severe damage to the unit or the people.
- Note: If not abide strictly, it may cause slight or medium damage to the unit or the people.
  - This sign indicates that the operation must be prohibited. Improper operation may cause severe damage or death to people.
  - This sign indicates that the items must be observed. Improper operation may cause damage to people or property.
- WARNING!

This product can't be installed at corrosive , inflammable or explosive environment or the place with special requirements, such as kitchen. Otherwise, it will affect the normal operation or shorten the service life of the unit, or even cause fire hazard or serious injury. As for above special places, please adopt special air conditioner with anti-corrosive or anti-explosion function.

# 2 Installation Notices

Intelligent Remote Eudemon is a professional software toolkit on long-distance control. Its main functions include interconnection with gateway, data acquisition, and monitoring over unit status. In order to ensure correct installation and stable operation, please read the following instructions first. Please install and use this software after you understand and accept the following terms and conditions.

## 2.1 Important Things

- (1) In order to avoid installation failure caused by software confliction, please make sure the Intelligent Remote Eudemon will be installed in a computer that uses a new operating system with at least two disks, for example, disk C and disk D.
- (2) This software can be installed in Win7 or Win10 64 operating system.
- (3) The computer that is installed with the Intelligent Remote Eudemon can only be used for running the Intelligent Remote Eudemon.
- (4) After debugging, please make sure the Intelligent Remote Eudemon is always under working condition and the computer is not in energy-saving mode; otherwise, system information cannot be synchronized into the Intelligent Remote Eudemon.

## 2.2 Usage Precautions

- (1) Do not change the configuration of Intelligent Remote Eudemon and the computer setting arbitrarily.
- (2) Do not install antivirus software, firewall or other safety software into the computer.
- (3) During debugging, please make sure that outdoor units, indoor units, gateways and relevant air conditioning control devices are all powered on.

## 2.3 Others

- (1) Gree Electric Appliances Inc. of Zhuhai reserves the right for the final interpretation of the monitoring functions of the software.
- (2) Gree Electric Appliances Inc. of Zhuhai will not accept any test or evaluation from any organization or person on the monitoring functions of the Intelligent Remote System.
- (3) Our company will not take responsibility for product failure and/or other losses caused by hacker attack, government regulation, power failure, computer failure or any other problems related to network, communication lines, or force majeure.
- (4) Our company assumes no responsibility for any problems caused by changing the configuration of the software or computer arbitrarily without contacting Gree Electric Appliances Inc. of Zhuhai.

- (5) Our company assumes no responsibility for any problems caused by adding/deleting or changing the information of air conditioners arbitrarily without contacting Gree Electric Appliances Inc. of Zhuhai.
- (6) Graphics in this manual are only for the convenience of illustration. Please refer to the actual product for the final look.

# 3 Installation Guide

(1) Take out the USB flash disk from the package box and then insert it into the computer. Double click "Computer", and select "Open", then "File Explorer". Wait until the USB flash disk finishes loading, and "CD Drive" will pop up.

(2) Double click the CD Drive and enter the directory. Right click "Launcher" and select "Run as Administrator" to start up the installation procedure.

|               |                                  | L              |             |
|---------------|----------------------------------|----------------|-------------|
| $\rightarrow$ | Computer      DVD Drive(E)201709 | 18_205726      |             |
|               |                                  |                |             |
|               |                                  |                |             |
|               | Files Currently on the Disc(6)   |                |             |
|               | Chinese                          | 9/5/201/5:08PM | Eile folder |
|               | English                          | 9/5/201/5:08PM | File folder |
|               | Help                             | 9/5/201/5:08PM | File folder |
|               | image                            | 9/5/201/5:08PM | File folder |
|               | ■ config                         | 9/5/201/5:08PM | File folder |
|               | Launcher                         | 9/5/201/5:08PM | File folder |
|               |                                  |                |             |
|               |                                  |                |             |
| Computer      |                                  |                |             |
| Computer      |                                  |                |             |
|               |                                  |                |             |
|               |                                  |                |             |
|               |                                  |                |             |
|               |                                  |                |             |
|               |                                  |                |             |
|               |                                  |                |             |
|               |                                  |                |             |
|               |                                  |                |             |
|               |                                  |                |             |
|               |                                  |                |             |

(3) Click "Install Software" in the pop-up window to enter the software installation configuration interface.

| Intelligent Remote Eudemon   |                      |
|------------------------------|----------------------|
|                              |                      |
| Install this Software        |                      |
| Install .Net Framework 4.5.1 |                      |
| Install JDK 1.6              |                      |
| Installation Guide           |                      |
| Register Helper              |                      |
| Exit                         |                      |
|                              |                      |
| Software Lau                 | Incher v2.0 Build 78 |

#### Note:

Because of system version, some systems may not be able to complete auto

installation. In this case, follow the steps below to complete the installation manually:

- 1. Click "Install .Net Framework 4.5.1" to install .Net Framework independently.
- 2. Click "Register Helper" to open the software registration tool.

(4) After clicking "Install this Software", select the language used during the software installation. Click "OK" to enter the Intelligent Remote Eudemon program installation interface.

| Select Setu | up Language                                        |              |
|-------------|----------------------------------------------------|--------------|
|             | Select the Language to use during th installation: | ne           |
|             | English                                            | $\checkmark$ |
|             |                                                    | OK Cancel    |

(5) When the installation program is activated, click "Next" according to the guidance.

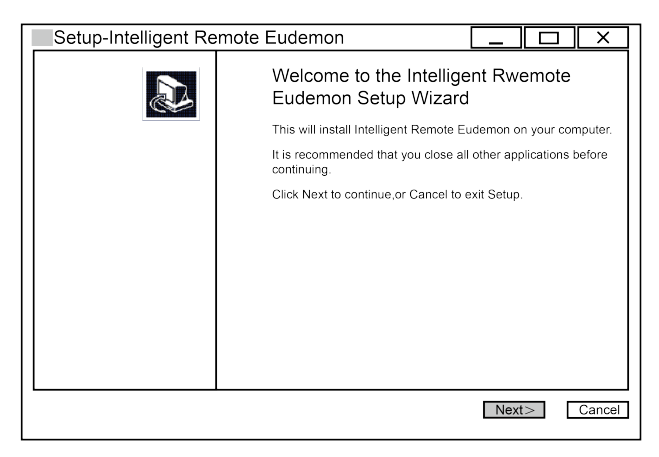

(6) Before selecting "Accept" or "Not Accept", please read the agreement carefully.

If you accept the agreement, click "Next" to continue installation.

| Setup-Intelligent Remote Eudemon                                                                                                    |        |
|----------------------------------------------------------------------------------------------------|--------|
| License Agreement<br>Please read the following important information before continuing.                                                                                                    |        |
| Please read the following License Agreement. You must accept the terms of this<br>agreement before continuning with the installation.                                                                                                    |        |
| End-User License Agreement                                                                                                    | -      |
| Please read the rights and limits in End-User License Agreement of this software<br>(Agreement)carefully Before installation you need to read this Agreement carefully<br>and decide whether accept the articles in it or not Unless/Not until you accept all the<br>articles in this Agreement, you can not install this software on your computer.<br>For your reference, you can print out the Agreement from this page on or read the<br>DUPLICATE of Agreement in "Help" menu of this Software.<br>This Software includes computer software and MAY includes relevant printed<br>materials. Once you have installed the "software", it means that you agree to be | ·      |
| <ul> <li>I accept the agreement</li> <li>I do not accept the agreement</li> </ul>                                                                                                    |        |
| <back next=""></back>                                                                                                    | Cancel |

(7) Select the temperature unit and area, click Next to continue the installation.

| Setup-Intelligent Remote Eudemon |                       | ] X    |
|----------------------------------|-----------------------|--------|
| Choose fahrenheit or centigrade; |                       |        |
| Area: North America -            |                       |        |
| O Fahrenheit                     |                       |        |
| O Centigrade                     |                       |        |
|                                  |                       |        |
|                                  | <back next=""></back> | Cancel |

(8) Click "Browse" to select the installation route for the software. Then click Next to continue installation.

| Setup-Intelligent Remote Eudemon                                                     |         | ı X    |
|--------------------------------------------------------------------------------------|---------|--------|
| Select Destination Location<br>Where should Intelligent Remote Eudemon be installed? |         |        |
| Setup will install Intelligent Remote Eudemon into the following                     | folder. |        |
| To continue, click Next. If you would like to select a different folder, click B     | Browse. |        |
| C:\Program Files (x86)\Intelligent Remote Eudemon                                    | Browse  |        |
| At least 759.5 MB of free disk space is required.                                    |         |        |
| < Back                                                                               | Next>   | Cancel |
|                                                                                      |         |        |

(9) After confirming the information, click "Install" to begin installation.

| Setup-Intelligent Remote Eudemon                                                                                | X      |
|----------------------------------------------------------------------------------------------------|--------|
| Ready to Install<br>Setup is now ready to begin installing Intelligent Remote Eudemon on your<br>computer.      |        |
| Click Install to continue with the installation, or click Back if you want to review or<br>change any settings. |        |
| Destination location:<br>C:/Program Files(X86))Intelligent Remote Eudmon                                        |        |
| < Back install                                                                                                  | Cancel |

(10) The installation will take some time. Please wait patiently for about 5~15 minutes.

| Setup-Intelligent Remote Eudemon                                                                | ×   |
|-------------------------------------------------------------------------------------------------|-----|
| Installing<br>Please wait while Setup installs Intelligent Remote Eudemon on your computer.     | 3   |
| Extracting files<br>C:\\AppData\Local\Temp\is-FU\$6G tmp\NDF451-KB2856728-x86-x64-AllOS-ENU.exe |     |
|                                                                                                 |     |
| Can                                                                                             | cel |

(11) When the installation is finished, you will be asked whether to restart the computer or not. We recommend you restarting the computer before use.

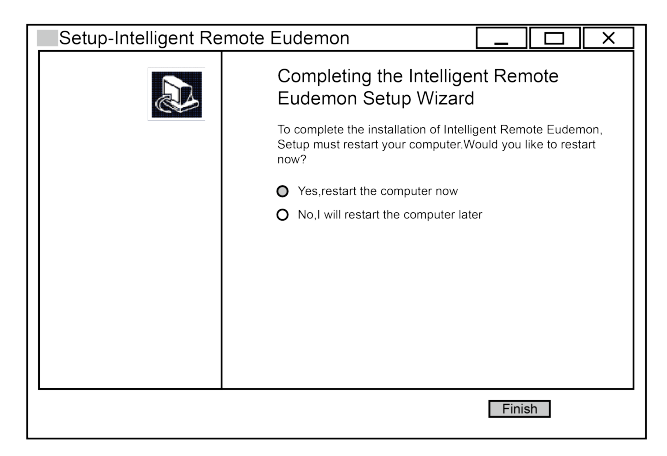

(12) Open a browser (the latest Firefox, V53 or later, or Google, V43 or later) and then input http://localhost:8996/ to log in and use. For the operation method, please refer to the Helping document of the software. Administrator account: admin; default password: 123456).

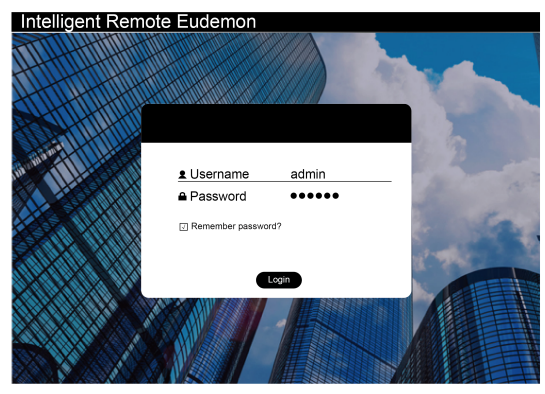

**Note:** When the website is opened for the first time, it will take a few seconds to load the files. Please register in the software before log in the software for operation.

(13) After the system restarts, open the installation program again and click"Register Helper" to open the software registration tool.

| Intelligent Remote Eudemon   |                      |
|------------------------------|----------------------|
|                              |                      |
| Install this Software        |                      |
| Install .Net Framework 4.5.1 |                      |
| Install JDK 1.6              |                      |
| Installation Guide           |                      |
| Register Helper              |                      |
| Exit                         |                      |
|                              |                      |
|                              |                      |
| Software La                  | uncher v2.0 Build 78 |

(14) Click "Register Code" to generate the registration information of this unit. Send this information to the related department of our company to get the activation file.

| Register Helper                                                                       | X             |
|---------------------------------------------------------------------------------------|---------------|
| Register Helper<br>Q9Avc77CC0juyrB2fcomopaEma6dU-ivFS1UWp4r2X4EmkH1 AKtXiAU5vSfTAlkuH | Register code |
| Activate                                                                              | Import        |
| Activate                                                                              | Exit          |

(15) Use the activation file provided by our company. Click "Import", and then click "Activate". You can see the indication for successful activation.

| Register Helper                                                                       | X             |
|---------------------------------------------------------------------------------------|---------------|
| Register Helper<br>Q9Avc77CC0juyrB2fcomopaEma6dU-ivFS1UWp4r2X4EmkH1 AKtXiAU5vSfTAlkuH | Register code |
| Activate<br>C:\Users\390901\Desktop\certificate.Lic                                   | Import        |
| Activate                                                                              | Exit          |

| Registered successlly |  |
|-----------------------|--|
| OK                    |  |

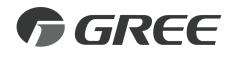

#### GREE ELECTRIC APPLIANCES, INC. OF ZHUHAI

Add: West Jinji Rd, Qianshan, Zhuhai,Guangdong, China, 519070 Tel: (+86-756) 8522218 Fax: (+86-756) 8669426 E-mail: global@cn.gree.com www.gree.com

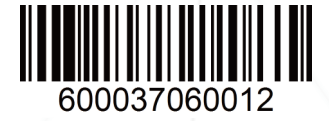